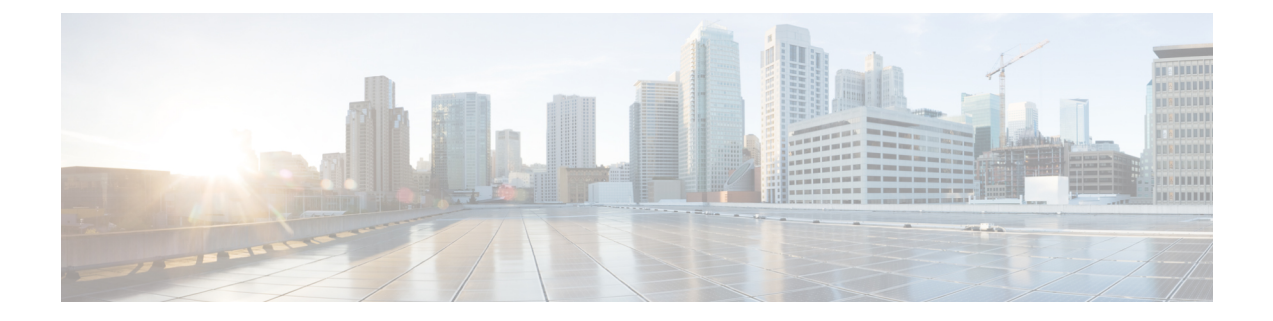

# Configure and validate radio channel and bandwidth

- 4900-4990 MHz frequency support for US and Canada with license enforcement, on page 1
- Configure operating channel from CLI, on page 2
- Configure channel bandwidth from CLI, on page 3
- Validating operating channel and bandwidth from CLI, on page 3
- Configure radio channel and bandwidth from GUI, on page 4
- Configure VLAN settings, on page 5
- Rules for packet management, on page 6
- Configure fluidity using GUI, on page 7
- Configure fluidity using CLI, on page 10
- Configure fluidity coloring, on page 11

# 4900-4990 MHz frequency support for US and Canada with license enforcement

From UIW Release 17.16.1, the Cisco Catalyst IW9167E, IW9165D, and IW9165E APs introduces additional support 4.9 GHz frequency band in URWB mode for Canada (-A) and -B (United States) domains.

When operating in the 4.9 GHz frequency bands for -A and -B domains, devices use 10 MHz and 20 MHz channel bandwidths with 5 MHz channel spacing.

The 4.9 GHz frequency bands are available on both the radio slot 1 and slot 2 and is disabled by default.

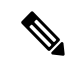

Note The -A and -B domains do not support IEEE 802.11ax rates when operating in 4.9 GHz.

| Channel | Channel bandwidth (10 MHz) | Channel bandwidth (20 MHz) |
|---------|----------------------------|----------------------------|
| 11      | 4945                       | NA                         |
| 19      | 4985                       | NA                         |

Table 1: 4.9 GHz Frequency Bands Supported for the 10 MHz and 20 MHz Channel Bandwidth

| Channel | Channel bandwidth (10 MHz) | Channel bandwidth (20 MHz) |
|---------|----------------------------|----------------------------|
| 20      | 4950                       | 4950                       |
| 21      | 4955                       | 4955                       |
| 22      | 4960                       | 4960                       |
| 23      | 4965                       | 4965                       |
| 24      | 4970                       | 4970                       |
| 25      | 4975                       | 4975                       |
| 26      | 4980                       | 4980                       |

### Enable 4900-4990 MHz frequency bands

The IW Service sends the 4.9 GHz frequency band enablement configuration to the AP.

Use this task to enable the 4.9 GHz frequency bands on the AP.

### Procedure

Configure the 4.9 GHz frequency band enablement using IW Service online or offline deployment mode.

For more information on how to configure the 4.9 GHz band enablement from IW Service, see the Introduction to Industrial Wireless.

# **Configure operating channel from CLI**

# 

**Note** From UIW Release 17.15.1, the Cisco Catalyst IW9167E, IW9165D, and IW9165E AP supports 4.9 GHz frequency band in URWB mode for -Q domain (Japan).

When operating at 4.9 GHz frequency band, the device supports only 20 MHz channel bandwidth.

The -Q domain supports 802.11ax rates when operating in 4.9 GHz.

#### Table 2: Supported channels and frequencies for the 4.9 GHz band

| Channel | Frequency (MHz) |
|---------|-----------------|
| 184     | 4920            |
| 188     | 4940            |

| Channel | Frequency (MHz) |
|---------|-----------------|
| 192     | 4960            |
| 196     | 4980            |

To configure the operating channel, use these commands given here:

### Procedure

| Step 1 | Configure the wireless device with radio interface number $< 1$ or $2 >$ . |  |  |
|--------|----------------------------------------------------------------------------|--|--|
|        | Device# configure dotllRadio <interface></interface>                       |  |  |
| Step 2 | Set the operating channel id.                                              |  |  |
|        | Device# configure dot11Radio [1 2] channel <1 to 256>                      |  |  |
| Step 3 | Returns to privileged EXEC mode.                                           |  |  |
|        | Device(configure dot11Radio [1 2] channel <1 to 256>) $\#$ end             |  |  |
|        |                                                                            |  |  |

### **Configure channel bandwidth from CLI**

1. Configure the wireless device with radio interface number <1 or 2>.

Device#configure dot11Radio <interface>

- 2. Set channel bandwidth in MHz.
  - Radio 1 supports 20, 40, and 80 MHz bandwidths.
  - Radio 2 supports 20, 40, 80, and 160 MHz bandwidths.

Device#configure dot11Radio [1|2] band-width [20|40|80|160]

3. Returns to privileged EXEC mode.

```
Device (configure dot11Radio [1|2] band-width [20|40|80|160])#end
```

### Validating operating channel and bandwidth from CLI

To validate radio channel and bandwidth, use the following show command:

Device# show dot11Radio <interface> config

Example:

```
Device# show dotllRadio 1 config
Interface : enabled
Mode : fluidmax secondary
Frequency : 5180 MHz
```

```
Channel : 36
Channel width : 40 MHz
Device# show dot11Radio 2 config
Interface : enabled
Mode : fluidity
Frequency : 5785 MHz
Channel : 157
Channel width : 40 MHz
```

### **Configure radio channel and bandwidth from GUI**

To configure Radio channel and bandwidth using GUI, set the operating channel ID, Radio mode as Fluidity or fixed infrastructure and set the Radio frequency range and bandwidth.

Following image shows the configuration of Radio channel and bandwidth:

| ULTRA RELIABLE<br>WIRELESS BACKHAUL              | Cisco URWB IW9167EH Configurator<br>5.21.201.88 - MESH POINT MODE                                                |                                                                                |                                                                                                    |
|--------------------------------------------------|----------------------------------------------------------------------------------------------------|--------------------------------------------------------------------------------|----------------------------------------------------------------------------------------------------|
| IOTOD IW Offline                                 | WIRELESS RADIO                                                                                                   |                                                                                |                                                                                                    |
| IW-MONITOR Disabled                              |                                                                                                    | Wireless S                                                                     | ettings                                                                                                    |
| GENERAL SETTINGS<br>- general mode               | "Shared Passphrase" is an alphanu<br>\$[dollar] =[equal] \[backslash] and v<br>the same for all the Cisco URWB u | meric string or special<br>rhitespace (e.g. "mysec<br>hits belonging to the sa | characters excluding "[apex] "[double apex] '[backtick]<br>urecamnet") that indentifies your network. It MUST be<br>me network. |
| - wireless radio                                 | Shared Passphrase:                                                                                               | CiscoURWB                                                                      |                                                                                                    |
| - antenna alignment and stats<br>NETWORK CONTROL | In order to establish a wireless con<br>frequency.                                                               | nection between Cisco                                                          | URWB units, they need to be operating on the same                                                                               |
| - advanced tools                                 |                                                                                                    | Radio 1 Se                                                                     | ettings                                                                                                    |
| ADVANCED SETTINGS                                | Role:                                                                                                    | Fixed                                                                          |                                                                                                    |
| - static routes                                  | Frequency (Mila)                                                                                                 | E260                                                                           |                                                                                                    |
| - allowlist / blocklist                          | Frequency (MHz).                                                                                                 | 5200                                                                           |                                                                                                    |
| - snmp                                           | Channel Width (MHz):                                                                                             | 20                                                                             |                                                                                                    |
| - radius                                         |                                                                                                    | Radio 2 S                                                                      | ettings                                                                                                    |
| - othernet filter                                |                                                                                                    | (m                                                                             |                                                                                                    |
| - I2tp configuration                             | Role:                                                                                                    | Fixed                                                                          |                                                                                                    |
| - vlan settings                                  | Frequency (MHz):                                                                                                 | 5180                                                                           |                                                                                                    |
| - Fluidity                                       |                                                                                                    |                                                                                |                                                                                                    |
| - misc settings                                  | Channel Width (MHz):                                                                                             | 80                                                                             |                                                                                                    |
| MANAGEMENT SETTINGS                              |                                                                                                    |                                                                                |                                                                                                    |
| - remote access                                  |                                                                                                    |                                                                                |                                                                                                    |
| - firmware upgrade                               |                                                                                                    | Reset                                                                          | Save                                                                                                    |
| - status                                         |                                                                                                    |                                                                                |                                                                                                    |
| - configuration settings                         |                                                                                                    |                                                                                |                                                                                                    |
| - reset factory default                          |                                                                                                    |                                                                                |                                                                                                    |
| - reboot<br>- logout                             |                                                                                                    |                                                                                |                                                                                                    |
|                                                  | © 2023 Cisco and/or its affilia                                                                                  | tes. All rights reserved.                                                      |                                                                                                    |

Following image shows the status of Radio channel and bandwidth configuration and specific information of each wireless interface.

| ULTRA RELIABLE<br>WIRELESS BACKHAUL | Cisco URWB IW9167EH Configurator<br>5.21.201.88 - MESH POINT MODE                                                                                                    |
|-------------------------------------|----------------------------------------------------------------------------------------------------|
| UVERESS BACINUM                     | Operating Mode: Mesh Point<br>Uptime: 4 days (823 (httmm)<br>Firmware version: 8.1.10<br>DeVICE SETTINOSS<br>IP: 10.15.1.118<br>Netmask: 252.52.55.0<br>MAC address. 40.36.5.8.156.56<br>MAC address. 40.36.5.8.156.56<br>MAC address. 40.36.5.8.156.56<br>MAC address. 40.36.5.8.156.56<br>MAC address. 40.36.5.8.156.56<br>MAC address. 40.36.5.8.156.56<br>MAC address. 40.36.5.8.156.56<br>MAC address. 40.36.5.8.156.56<br>MAC address. 40.36.5.8.156.56<br>MAC address. 40.36.5.8.156.56<br>MAC address. 40.36.5.8.156.56<br>MAC address. 40.36.5.8.156.56<br>MAC address. 40.36.5.8.156.56<br>MAC address. 40.36.5.8.156.56<br>MAC address. 40.36.5.156.56<br>MAC address. 40.36.5.156.56<br>MAC address. 40.36.5.156.56<br>MAC address. 40.36.5.156.56<br>MAC address. 40.36.5.56<br>MAC address. 40.36.56<br>MAC address. 40.36.56<br>MAC address. 4 |
|                                     | DIAGNOSTIC TOOL                                                                                                    |

# **Configure VLAN settings**

Default VLAN configuration parameters for the access point are:

| Parameter                 | Default value |
|---------------------------|---------------|
| Management VLAN ID (MVID) | 1             |
| Native VLAN ID (NVID)     | 1             |

To connect the access point to a VLAN that is part of the local wireless network, follow these steps:

### Procedure

Step 1 In the ADVANCED SETTINGS, click vlan settings.

The VLAN SETTINGS window appears.

### VLAN SETTINGS

When the Native VLAN is enabled (VID != 0), untagged packets received on the trunk port will be assigned to the specified VLAN ID. When disabled (VID = 0), VLAN trunking will operate according to the IEEE 802.1Q standard, i.e. only tagged packets will be allowed on the port (including those of the management VLAN).

| VLAN Settings       |               |                    |  |
|---------------------|---------------|--------------------|--|
| Enable VLANs:       | Enable VLANs: |                    |  |
| Management VLAN ID: | 1             | $\hat{\mathbf{v}}$ |  |
| Native VLAN ID:     | 1             | $\diamond$         |  |
| Res                 | set           | Save               |  |

- **Step 2** Check the **Enable VLANs** checkbox to connect the access point to a VLAN that is part of the local wireless network.
- **Step 3** Enter the management identification number of the VLAN in the **Management VLAN ID** field. For detailed info about vlan settings and packet management, see Rules for packet management.

### Note

The same Management VLAN ID must be used on all the access points that are part of the same mesh network.

- Step 4 Enter the native identification number of the VLAN in the Native VLAN ID field.
- Step 5 Click Save.

### **Rules for packet management**

#### **Traffic management**

The incoming data packets are classified based on the following parameter values:

| Access port rules management for incoming packets with an access point in smart mode |                                                   |  |
|--------------------------------------------------------------------------------------|---------------------------------------------------|--|
| Untagged packet If native VLAN is ON, then the packet is allo (tagged with NVID)     |                                                   |  |
|                                                                                      | If native VLAN is OFF, then the packet is dropped |  |
| Tagged packet (any VID without any check)                                            | Packet allowed with original tag                  |  |
| Access port rules management for outgoing packets with an access point in smart mode |                                                   |  |
| Deskets from the second points (for example: IW Desket to good with MVID             |                                                   |  |
| Service interface)                                                                   | Tacket tagged with WYTD                           |  |
| Signaling traffic                                                                    | Packet tagged with MVID                           |  |
| Tagged with valid VID (1–4094), but not with NVID                                    | Packet allowed (tagged)                           |  |

I

| A                                                                                                    | Access port rules management for outgoing packets with an access point in smart mode         Tagged with null VID (0) or NVID       Packet allowed (untagged) |                                                              |  |
|----------------------------------------------------------------------------------------------------|----------------------------------------------------------------------------------------------------|--------------------------------------------------------------|--|
| Та                                                                                                    |                                                                                                    |                                                              |  |
|                                                                                                    |                                                                                                    |                                                              |  |
| Note                                                                                                    | The packets transmitted through the Ci                                                                                                    | sco VIC SFP+ interface is always tagged with a VLAN header ' |  |
| interface transmitted through the Cisco vic SFP+ interface is always tagged with a VLAN he<br>interface transmits outgoing packets are classified as untagged with an IEEE 802.1p header with a |                                                                                                    |                                                              |  |

# **Configure fluidity using GUI**

tag of 0.

To configure a Fluidity mode using GUI, follow these scenarios:

1. In the GENERAL SETTINGS, click wireless radio.

The WIRELESS RADIO window appears.

2. Choose Radio mode as Fluidity from the Role drop-down list.

| ULTRA RELIABLE<br>WIRELESS BACKHAUL              | Cisco URWB IW9167EH Configurator<br>5.21.201.72 - MESH END MODE                                                                                                    |  |
|--------------------------------------------------|----------------------------------------------------------------------------------------------------|--|
| IOTOD IW Offline                                 | WIRELESS RADIO                                                                                                    |  |
| FM-QUADRO                                        | Wireless Settings                                                                                                    |  |
| GENERAL SETTINGS - general mode                  | "Shared Passphrase" is an alphanumeric string or special characters excluding "(apex) "(double apex) "(backtick)<br>§(dollar) =[equal) (backtisah] and whitespace (e.g. "mysecurecamnet") that indentifies your network. It MUST be<br>the same for all the Cisco URWB units belonging to the same network. |  |
| - wireless radio                                 | Shared Passphrase: PASSWORD                                                                                                    |  |
| - antenna alignment and stats<br>NETWORK CONTROL | In order to establish a wireless connection between Cisco URWB units, they need to be operating on the same frequency.                                                                                                    |  |
| - advanced tools                                 | Radio 1 Settings                                                                                                    |  |
| ADVANCED SETTINGS - advanced radio settings      | Role: Fluidity                                                                                                    |  |
| - static routes<br>- allowlist / blocklist       | Frequency (MHz): 5180 V                                                                                                    |  |
| - multicast<br>- snmp                            | Channel Width (MHz): 80 V                                                                                                    |  |
| - radius                                         | Radio 2 Settings                                                                                                    |  |
| - ntp<br>- I2tp configuration                    | Role: Disabled                                                                                                    |  |
| - vlan settings                                  |                                                                                                    |  |
| - Fluidity                                       | Reset Save                                                                                                    |  |
| - misc settings                                  |                                                                                                    |  |
| - SMART ICENSE                                   |                                                                                                    |  |
| - remote access                                  |                                                                                                    |  |
| - firmware upgrade                               |                                                                                                    |  |
| - status                                         |                                                                                                    |  |
| - configuration settings                         |                                                                                                    |  |
| - reset factory default                          |                                                                                                    |  |
| - reboot                                         |                                                                                                    |  |
| - logout                                         |                                                                                                    |  |
|                                                  | $\oplus$ 2022 Cisco and/or its affiliates. All rights reserved.                                                                                                    |  |

Once you choose Radio role as Fluidity, go to Fluidity settings. To go to Fluidity, follow these steps:

1. In the ADVACED SETTINGS, click Fluidity.

The FLUIDITY window appears.

- 2. In the **Fluidity Settings**, choose **Unit Role** from the drop-down list. Make device role as any one of following mode:
  - Infrastructure
  - Infrastructure (wireless relay)

• Vehicle

Note

• Vehicle ID must be unique among all the mobile devices installed on the same vehicle.

- If the device installed on different vehicles must use different Vehicles IDs'.
- 3. Check the Automatic Vehicle ID check box to automatically set Vehicle ID for mobile units.

| ULTRA RELIABLE<br>WIRELESS BACKHAUL                                                                                                    | Cisco URWB IW9167EH Configurator<br>5.21.201.72 - MESH END MODE                                                                                                    |  |  |  |
|----------------------------------------------------------------------------------------------------|----------------------------------------------------------------------------------------------------|--|--|--|
| IOTOD IW Offline                                                                                                    | FLUIDITY                                                                                                    |  |  |  |
| FM-QUADRO                                                                                                    | Fluidity Settings The unit can operate in 3 modes: Infrastructure, Infrastructure (wireless relay), Vehicle.                                                                                                    |  |  |  |
| CENERAL SETTINGS<br>- general mode<br>- wireless radio<br>- antenna alignment and stats<br>NETWORK CONTROL<br>- advanced tools<br>ADVANCED SETTINGS                                                                                                    | The unit can operate in 3 modes: infrastructure, (infrastructure (wireless relief), Vehicle.<br>The unit must be at a linification when it can be at the unity point of the infrastructure for the mobile vehicles<br>and it is connected to a wirele network (backborn) which possibly includes other infrastructure nodes. The unit<br>infrastructure must in. In this operative mode, the unit MUST NOT be connected to the wireler network backborn as<br>it will use the wireless and the mode. It is that control from the mobile units.<br>The unit must be at a which wire the it is mobile. Which is Diract to set ONLY when the unit is configured as<br>vehicle. Specifically, Vehicle ID must be a unique among all the mobile units installed on the same vehicle. Unit<br>The set of must be at a which wire definent vehicle. Diract be set ONLY when the unit is configured as<br>vehicle. Specifically, Vehicle ID must be a unique among all the mobile units installed on the same vehicle. Unit<br>The vehicle wire the vehicle is an other vehicle in Diract beset ONLY when the unit is configured as<br>the instancture networks belong to a single typer 2 broadcast domain. Use Multiple Subnets if they are<br>organized as different layer-3 control growthan.                                                                                                    |  |  |  |
| - advanced radio settings                                                                                                    | Unit Role: Vehicle V                                                                                                    |  |  |  |
| - static routes<br>- allowlist / blocklist                                                                                                    | Automatic Vehicle ID:  Enable                                                                                                    |  |  |  |
| - multicast                                                                                                    | Vehicle ID: 1234                                                                                                    |  |  |  |
| · snmp<br>· radius                                                                                                    | Network Type: Flat V                                                                                                    |  |  |  |
| - ntp                                                                                                    | The following advanced settings allow to fine-tune the performance of the system depending on the specific<br>environment. Please do not after this settings unless you have read the manual first and you know what you are                                                                                                    |  |  |  |
| I2tp configuration<br>vlan settings<br>Fluidity                                                                                                    | doing.<br>The Handoff Logic controls the algorithm used by a mobile radio to select the best infrastructure point to connect<br>to. In Normal mode, the point providing the strongest signal is selected. In Load Balancing mode, the mobile<br>radio prefers the point which provides the best balance between signal strength and amount of traffic carried.                                                                                                    |  |  |  |
| - misc settings<br>- smart license                                                                                                    | Handoff Logic: Standard                                                                                                    |  |  |  |
| MANAGEMENT SETTINGS<br>- remote access<br>- firmware upgrade                                                                                                    | Reset Save                                                                                                    |  |  |  |
| - status<br>- configuration settings<br>- reset factory default                                                                                                    |                                                                                                    |  |  |  |
| - repoot                                                                                                    |                                                                                                    |  |  |  |
| logout                                                                                                    | © 2022 Cisco andior its attiliates. All rights reserved.                                                                                                    |  |  |  |
|                                                                                                    | © 2022 Cisco and/or its affiliates. All rights reserved.<br>Cisco URWB IW9167EH Configurator<br>5.21.201.72 - MESH END MODE                                                                                                    |  |  |  |
| Inggott                                                                                                    | 0 2022 Cisco andier its attiliates. All rights reserved.<br>Cisco URWB IW9167EH Configurator<br>5.21.201.72 - MESH END MODE                                                                                                    |  |  |  |
| International Statements Statements Statemen | 0 2022 Clisco and/or its affiliates. All rights reserved. Clisco URWB IW9167EH Configurator 5.21.201.72 - MESH END MODE FLUIDITY Fluidity Settings                                                                                                    |  |  |  |
| In the second second se | 2 222 Clicco and/or ta attiliates. All rights reserved.<br>Cisco URWB IW9167EH Configurato<br>S.21.201.72 - MESH END MODE<br>FULDION<br>FULDION<br>F |  |  |  |
| Ingout                                                                                                    | <section-header><section-header><section-header><section-header><section-header><section-header><section-header><section-header></section-header></section-header></section-header></section-header></section-header></section-header></section-header></section-header>                                                                                                    |  |  |  |
| Ingout Ingout In | <section-header><section-header>         2 2022 Clace andrer Int atfiliates. All rights reserved.         Charac DURWD INUPIGTED Configurators<br/>C. 2.12.01.72 - MESH END MODE         ENDEDISE         ENDEDISE         ENDENDISE         ENDENDISE         ENDENDISE         ENDENDISE         ENDENDISE         ENDENDISE         ENDENDISE         ENDENDISE         ENDENDISE         ENDENDISE         ENDENDISE         ENDE</section-header></section-header>                                                                                                    |  |  |  |
| International and the second second s | <section-header>         ● 2022 Clace and/or the affiliates. All rights reserved.         Cisco URWB IW9167EEH Configuration         Call Class Class</section-header>                                                                                                    |  |  |  |
| In the second second se | <section-header>         24222 Clace andre to a effiliates. All rights reserved.         Cisco CURVED INPOTOFICED Configuration         Cala Class Class Clas</section-header>                                                                                                    |  |  |  |
| In the second second se |                                                                                                    |  |  |  |
| reboot<br>iogout<br>                                                                                                    | <section-header></section-header>                                                                                                    |  |  |  |
| Ingouit  Ingouit Ingouit Ingouit I | <section-header></section-header>                                                                                                    |  |  |  |
| International and a state of the second second seco | <text><section-header><section-header><section-header><section-header></section-header></section-header></section-header></section-header></text>                                                                                                    |  |  |  |
| International and a state settings - advanced tools - advanced tools - adv | <text><section-header><section-header><section-header><section-header></section-header></section-header></section-header></section-header></text>                                                                                                    |  |  |  |
| - reboot - logout - logout -   | <text><section-header><section-header><section-header><section-header></section-header></section-header></section-header></section-header></text>                                                                                                    |  |  |  |
| - reboot - logout - logout -   | <text><section-header><section-header><section-header><section-header><section-header><section-header><section-header></section-header></section-header></section-header></section-header></section-header></section-header></section-header></text>                                                                                                    |  |  |  |
| reboot iciogout iciogout iciog | <text><section-header><section-header><section-header><section-header><section-header></section-header></section-header></section-header></section-header></section-header></text>                                                                                                    |  |  |  |
| International and a state of the second second seco | <text><text><text><section-header><text><text><text><text><text><text></text></text></text></text></text></text></section-header></text></text></text>                                                                                                    |  |  |  |

| ULTRA RELIABLE<br>WIRELESS BACKHAUL                                                                                                    | Cisco URWB IW9167EH Configurator<br>5.21.201.72 - MESH END MODE                                                                                                    |  |  |  |
|----------------------------------------------------------------------------------------------------|----------------------------------------------------------------------------------------------------|--|--|--|
| IOTOD IW Offline                                                                                                    | WIRELESS RADIO                                                                                                    |  |  |  |
| FM-QUADRO                                                                                                    | Wireless Settings                                                                                                    |  |  |  |
|                                                                                                    | "Shared Passphrase" is an alphanumeric string or special characters excluding "[apex] "[double apex] [backtick]                                                                                                    |  |  |  |
| GENERAL SETTINGS                                                                                                    | \$[dollar] =[equal] \[backslash] and whitespace (e.g. "mysecurecamnet") that indentifies your network. It MUST be<br>the same for all the Cisco URWB units belonging to the same network.                                                                                                    |  |  |  |
| - general mode                                                                                                    |                                                                                                    |  |  |  |
| - wireless radio                                                                                                    | Shared Passphrase: PASSWORD                                                                                                    |  |  |  |
| - antenna alignment and stats                                                                                                    | In order to establish a wireless connection between Cisco URWB units, they need to be operating on the same                                                                                                    |  |  |  |
| NETWORK CONTROL                                                                                                    | frequency.                                                                                                    |  |  |  |
|                                                                                                    | Radio 1 Settings                                                                                                    |  |  |  |
| - advanced radio settings                                                                                                    | Role: Fluidity                                                                                                    |  |  |  |
| - static routes                                                                                                    |                                                                                                    |  |  |  |
| - allowlist / blocklist                                                                                                    | Frequency (MHz): 5180 V                                                                                                    |  |  |  |
| - multicast                                                                                                    |                                                                                                    |  |  |  |
| - snmp                                                                                                    | Channel Width (MHz): 80 V                                                                                                    |  |  |  |
| - radius                                                                                                    | Radio 2 Settings                                                                                                    |  |  |  |
| - ntp                                                                                                    | Belev Disselvant                                                                                                    |  |  |  |
| - I2tp configuration                                                                                                    | Role: Disabled V                                                                                                    |  |  |  |
| - vlan settings                                                                                                    |                                                                                                    |  |  |  |
| - Fluidity                                                                                                    | Reset                                                                                                    |  |  |  |
| - misc settings                                                                                                    | Noset Save                                                                                                    |  |  |  |
| - smart license                                                                                                    |                                                                                                    |  |  |  |
| MANAGEMENT SETTINGS                                                                                                    |                                                                                                    |  |  |  |
| - remote access                                                                                                    |                                                                                                    |  |  |  |
| - firmware upgrade                                                                                                    |                                                                                                    |  |  |  |
| - status                                                                                                    |                                                                                                    |  |  |  |
| - configuration settings                                                                                                    |                                                                                                    |  |  |  |
| - reset factory default                                                                                                    |                                                                                                    |  |  |  |
| - report                                                                                                    |                                                                                                    |  |  |  |
|                                                                                                    |                                                                                                    |  |  |  |
|                                                                                                    | © 2022 Cisco andior its affiliates. All rights reserved.                                                                                                    |  |  |  |
| UITA RELABLE<br>WIRELESS BACKHAUL                                                                                                    | © 2022 Clisco andier lis affiliates. All rights reserved.<br><b>Cisco URWB IW9167EH Configurator</b><br>5.21.201.72 - MESH END MODE                                                                                                    |  |  |  |
| I I I I I I I I<br>CISCO.<br>ULTRA RELABLE<br>WRELESS BACKHAUL                                                                                                    | © 2022 Clisco and/or Its affiliates. All rights reserved.<br>Cisco URWB IW9167EH Configurator<br>5.21.201.72 - MESH END MODE<br>FLUIDITY                                                                                                    |  |  |  |
|                                                                                                    | © 2022 Cisco and/or its affiliates. All rights reserved. Cisco URWB IW9167EH Configurator 5.21.201.72 - MESH END MODE FLUIDITY Fluidity Settings                                                                                                    |  |  |  |
| UTTA RELIABLE<br>WIRELESS BACKHAUL                                                                                                    |                                                                                                    |  |  |  |
| I I I I I I I I<br>CISCO.<br>ULTRA RELARLE<br>WIRELESS BACKHAUL<br>NOTOD IN<br>COMING<br>FM-QUADRO<br>GENERAL SETTINGS                                                                                                    | 0 2222 Clisco andior its affiliates. All rights reserved.  Cisco URWB IW9167EH Configurator 5.21.201.72 - MESH END MODE  FLUIDITY  Fluidity Settings The unit canceperate in 3 modes: trinstructure, (infrastructure (wireless relay), Vahida. The unit canceperate in 3 modes: trinstructure, (infrastructure (wireless relay), Vahida. The unit canceperate in 3 modes: trinstructure, (infrastructure (wireless relay), Vahida.                                                                                                    |  |  |  |
| UTTOR BLABLE<br>ULTRAR BLABLE<br>WIRELESS BACKHUL<br>IOTOD IW<br>FM-QUADRO<br>GEREAL SETTINOS<br>-general mode                                                                                                    | © 2022 Clicco and/or its affiliates. All rights reserved.  Cisco URWB IW9167EH Configurator 5.21.201.72 - MESH END MODE  FLUDITY  Fluidity Settings  To unit can operate in 5 moder. Infrastructure, (infrastructure, functionary functionary function |  |  |  |
| ULTRA RELABLE<br>ULTRA RELABLE<br>ULTRA RELABLE<br>URRELESS BACKHAUL<br>INTOD IW<br>GEMERAL SETTINGS<br>- general mode<br>- vireless radio                                                                                                    | e 2222 Claso and/or its affiliates. All Aphta reserved.                                                                                                    |  |  |  |
| In the second second se                                                                                                    | <section-header>         0 2022 Cloce and/or to affiliates. All rights reserved.         Cisco URCWE INVP107ET Configurator<br/>Cataloxic Status Configuration Configuration</section-header>                        |  |  |  |
| UTTOR RELABLE<br>ULTRA RELABLE<br>WIRELESS BACKHUL<br>VICTOR NO<br>PM-QUADRO<br>General mode<br>- wireless radio<br>- antenna alignment and stats<br>NETWORK CONTROL                                                                                                    | 2 222 Clico and/or ha affiliates. All rights reserved. Cisco URWB IW9167EH Configurator<br>5:21:201.72 - MESH END MODE EUDITY Fullity Settings Fullity Settings To clic an operate in a frander. Infrastructure, Infrastructure, Infrastruc                                    |  |  |  |
| UTTAN RELABLE<br>WIRELESS BACKHAUL<br>WIRELESS BACKHAUL<br>HOTOD IW<br>EM-QUADRO<br>GENERAL SETTINGS<br>general mode<br>• wireless radio<br>• antenna alignment and stats<br>• edvanced tools                                                                                                    | <section-header><section-header><section-header><section-header><section-header><section-header><section-header><section-header></section-header></section-header></section-header></section-header></section-header></section-header></section-header></section-header>                                                                                                    |  |  |  |
| ILITIA RELABLE<br>URTEAS BACKAUL<br>ULTTA RELABLE<br>WRELESS BACKAUL<br>OTOD IW<br>Commo<br>Commo | <section-header><section-header><section-header><section-header><section-header><section-header><section-header><section-header><section-header></section-header></section-header></section-header></section-header></section-header></section-header></section-header></section-header></section-header>                                                                                                    |  |  |  |
| ULTRA RELABLE<br>ULTRA RELABLE<br>WIRELESS BACKHAUL<br>UNTRA RELABLE<br>WIRELESS BACKHAUL<br>UNTRA SETTINGS<br>GENERAL SETTINGS<br>GENERAL SETTINGS<br>General mode<br>Wireless radio<br>antenna alignment and stats<br>NETWORK CONTROL<br>advanced tools<br>NETWORK CONTROL<br>advanced tools<br>Control Settings                                                                                                    | <section-header><section-header><section-header><section-header><section-header><section-header><section-header><section-header></section-header></section-header></section-header></section-header></section-header></section-header></section-header></section-header>                                                                                                    |  |  |  |
| UTTAD RELABLE<br>WIRELESS BACKHAUL<br>WIRELESS BACKHAUL<br>WIRELESS BACKHAUL<br>HOTOD IW<br>EM-QUADRO<br>OMINO<br>EM-QUADRO<br>OMINO<br>EM-GUASS<br>- advanced tools<br>- advanced tools<br>- advanced tools SETTINGS<br>- advanced tools SETTINGS                                                                                                    | <section-header><section-header><section-header><section-header><section-header><section-header><section-header><section-header></section-header></section-header></section-header></section-header></section-header></section-header></section-header></section-header>                                                                                                    |  |  |  |
| ILITIA RELIABLE<br>WIRLESS BACKHUL<br>ULTRA RELIABLE<br>WIRLESS BACKHUL<br>OTOD IW<br>Offline<br>FM-QUADRO<br>GENERAL SETTINGS<br>- general mode<br>- wireless radio<br>- antenna alignment and stats<br>NETWORK CONTROL<br>- advanced tools<br>- advanced tools<br>- advanced tools<br>- advanced tools<br>- advanced tools<br>- advanced tools<br>- advanced tools<br>- advanced tools<br>- advanced tools<br>- advanced tools                                                                                                    | <text><section-header><section-header><section-header><section-header><section-header><section-header><section-header><section-header><section-header></section-header></section-header></section-header></section-header></section-header></section-header></section-header></section-header></section-header></text>                                                                                                    |  |  |  |
| UTTOR RELABLE<br>UTTOR RELABLE<br>WREEESS BACKHAUL<br>UTTOR RELABLE<br>WREESS BACKHAUL<br>INTO DIW<br>GENERAL SETTINGS<br>general mode<br>- wireless radio<br>- advanced tools<br>ADVANCEO SETTINGS<br>- advanced tools<br>- advanced tools<br>- advanced tool                                                                                                    | <section-header></section-header>                                                                                                    |  |  |  |
| UTTAD RELABLE<br>ULTRA RELABLE<br>WRELESS BACKHALL<br>WRELESS BACKHALL<br>INTOD IW<br>CMIINO<br>FM-QUADRO<br>CMIINO<br>CMIINO                                                                         | <text><section-header><section-header><section-header><section-header><section-header><section-header><section-header><text></text></section-header></section-header></section-header></section-header></section-header></section-header></section-header></text>                                                                                                    |  |  |  |
| UTTAN RELABLE<br>WIRELESS BACKHUL<br>UUTTAN RELABLE<br>WIRELESS BACKHUL<br>OTOD IW<br>OTHERS BACKHUL<br>OTOD IW<br>OTHERS BACKHUL<br>OTOD IW<br>OTHERS BACKHUL<br>OTOD IW<br>OTHERS BACKHUL<br>OTOD IW<br>OTHERS BACKHUL<br>OTHERS BACKHUL<br>OTHERS B                                                                                                    | <text><section-header><section-header><section-header><section-header><section-header><section-header><section-header><section-header></section-header></section-header></section-header></section-header></section-header></section-header></section-header></section-header></text>                                                                                                    |  |  |  |
| UTTOR RELABLE<br>UTTOR RELABLE<br>WRELESS BACKHAUL<br>UTTOR RELABLE<br>WRELESS BACKHAUL<br>INTO DIW<br>CHING<br>FM-QUADRO<br>OENERAL SETTINGS<br>general mode<br>- wireless radio<br>- antenna alignment and stats<br>- advanced tools<br>- advanced tools<br>-                                                                                                    | <text><section-header><section-header><section-header><section-header><section-header><section-header><text><text><text></text></text></text></section-header></section-header></section-header></section-header></section-header></section-header></text>                                                                                                    |  |  |  |
| In the second second se                                                                                                    | <text><section-header><section-header><section-header><section-header><section-header><section-header><section-header><section-header><text><text><text></text></text></text></section-header></section-header></section-header></section-header></section-header></section-header></section-header></section-header></text>                                                                                                    |  |  |  |
| UTTOR BLABLE<br>UTTOR BLABLE<br>WIRELESS BACKHUL<br>UUTTOR BLABLE<br>WIRELESS BACKHUL<br>OTOD IW Office<br>FM-QUADRO<br>GERERAL SETTINOS<br>general mode<br>- wireless radio<br>- advanced tools<br>Advanced settings<br>- advanced radio settings<br>- advanced radio settings<br>- advanced radio settings<br>- advanced radio settings<br>- advanced radio settings<br>- advanced radio settings<br>- advanced radio settings<br>- advanced radio settings<br>- advanced radio settings<br>- advanced radio settings<br>- advanced radio settings<br>- advanced radio settings<br>- advanced radio settings<br>- advanced radio settings<br>- radius<br>- ntp<br>- radius                                                                                                    | <text><section-header><section-header><section-header><section-header><section-header><section-header><section-header><section-header><text></text></section-header></section-header></section-header></section-header></section-header></section-header></section-header></section-header></text>                                                                                                    |  |  |  |
| UTTOR RELABLE<br>UTTOR RELABLE<br>WIRELESS BACKHALL<br>UTTOR RELABLE<br>WIRELESS BACKHALL<br>INTO DIW<br>CMINO<br>FM-QUADRO<br>GENERAL SETTINGS<br>- antenna alignment and stats<br>- antenna alignment and stats<br>- advanced tools<br>- advanced tools<br>- advanced tools COMPARED<br>- advanced tools COMPARED<br>- advanced                                                                                                    | <text><section-header><section-header><section-header><section-header><section-header><section-header><section-header><text><text><text><text></text></text></text></text></section-header></section-header></section-header></section-header></section-header></section-header></section-header></text>                                                                                                    |  |  |  |
| In the set of the set of the set                                                                                                    | <text><section-header><section-header><section-header><section-header><section-header><section-header><section-header><section-header><section-header><text></text></section-header></section-header></section-header></section-header></section-header></section-header></section-header></section-header></section-header></text>                                                                                                    |  |  |  |
| UTTOR RELABLE<br>ULTRA RELABLE<br>WIRELESS BACKHUL<br>UNTRA RELABLE<br>WIRELESS BACKHUL<br>UNTRA RELABLE<br>WIRELESS BACKHUL<br>UNTRA RELABLE<br>WIRELESS BACKHUL<br>COTTOD IW<br>Offline<br>FM-QUADRO<br>GERKEAL SETTINGS<br>- advanced tools<br>Advanced tools<br>Advanced tools<br>- advanced tools<br>- advanced too                                                                                                    | <text><section-header><section-header><section-header><section-header><section-header><section-header><section-header><section-header><section-header><section-header></section-header></section-header></section-header></section-header></section-header></section-header></section-header></section-header></section-header></section-header></text>                                                                                                    |  |  |  |
| In the second second se                                                                                                    | <text><section-header><section-header><section-header><section-header><section-header><section-header><section-header><section-header><section-header><section-header><section-header><text></text></section-header></section-header></section-header></section-header></section-header></section-header></section-header></section-header></section-header></section-header></section-header></text>                                                                                                    |  |  |  |
| In the set of the set of the set                                                                                                    | <text><text><text><section-header><section-header><section-header><section-header><text><text><text><text><text><text></text></text></text></text></text></text></section-header></section-header></section-header></section-header></text></text></text>                                                                                                    |  |  |  |
| UTTOR RELABLE<br>UUTRA RELABLE<br>WIRELESS BACKHUL<br>VIRELESS BACKHUL<br>VIRELESS BACKHUL<br>VIRELESS BACKHUL<br>VIRELESS BACKHUL<br>VIRELESS BACKHUL<br>VIRELESS BACKHUL<br>VIRELESS BACKHUL<br>VIRELESS BACKHUL<br>CONTROL<br>- advance VIRELESS BACKHUL<br>- advance VIRELESS BACKHUL<br>- advance VIRELESS BACKHUL<br>- advance VIRELESS BACKHUL<br>- advance VIRELESS BACKHUL<br>- advance VIRELESS BACKHUL<br>- advance VIRELESS BACKHUL<br>- advance VIRELESS BACKHUL<br>- advance VIRELESS BACKHUL<br>- advance VIRELESS BACKHUL<br>- advance VIRELESS BACKHUL<br>- vireless THOS<br>- advance VIRELESS BACKHUL<br>- vireless THOS<br>- advance VIRELESS BACKHUL<br>- vireless THOS<br>- advance VIRELESS BACKHUL<br>- vireless THOS<br>- advance VIRELESS BACKHUL<br>- vireless BACKHUL<br>- vireless BACKHUL<br>-                                                                                                    | <text><text><text><section-header><section-header><text><text><text><text><text><text></text></text></text></text></text></text></section-header></section-header></text></text></text>                                                                                                    |  |  |  |
| In the set of the set of the set                                                                                                    | <text><text><section-header><section-header><section-header><section-header><section-header><section-header><section-header><section-header><section-header></section-header></section-header></section-header></section-header></section-header></section-header></section-header></section-header></section-header></text></text>                                                                                                    |  |  |  |
| In the settings - informed ratio settings - information settings - information settings - i                                                                                                    | <text><text><text><section-header><section-header><text><text><text><text><text><text><text></text></text></text></text></text></text></text></section-header></section-header></text></text></text>                                                                                                    |  |  |  |
| UTTOR RELABLE<br>UUTRA RELABLE<br>WIRELESS BACKHAUL<br>UUTRA RELABLE<br>WIRELESS BACKHAUL<br>UNDERSTAND<br>GENERAL SETTINGS<br>general mode<br>wireless radio<br>advanced tools<br>advanced tools<br>advance                                                                                                    | <text><text><text><section-header><section-header><section-header><text><text><text><text><text><text></text></text></text></text></text></text></section-header></section-header></section-header></text></text></text>                                                                                                    |  |  |  |

Following Fluidity configuration shows wireless interface device role configured as infrastructure mode:

The following image shows, both radios must be configured as Fluidity for role Vehicle. if one wireless interface is configured in fixed mode and the other one is configured in Fluidity mode then unit role Vehicle cannot be selected.

| ULTRA RELIABLE<br>WIRELESS BACKHAUL                                                                                                    | Cisco URWB IW9167EH Configurator<br>5.21.201.88 - MESH POINT MODE                                                                                                    |                                                                                                    |                                                                                                    |                                                                                                    |
|----------------------------------------------------------------------------------------------------|----------------------------------------------------------------------------------------------------|----------------------------------------------------------------------------------------------------|----------------------------------------------------------------------------------------------------|----------------------------------------------------------------------------------------------------|
| IOTOD IW Offline                                                                                                    | WIRELESS RADIO                                                                                                    |                                                                                                    |                                                                                                    |                                                                                                    |
| IW-MONITOR Disabled                                                                                                    | Wireless Settings                                                                                                    |                                                                                                    |                                                                                                    |                                                                                                    |
|                                                                                                    | "Shared Passphrase" is an alphanumeric string or special characters excluding "[apex] "[double apex] '[backti                                                                                                    |                                                                                                    |                                                                                                    |                                                                                                    |
| GENERAL SETTINGS                                                                                                    | \$[dollar] =[equal] \[backslash] an<br>the same for all the Cisco URWE                                                                                                    | nd whitespace (e.g.<br>B units belonging to                                                                                                    | "mysecurecamne<br>the same network                                                                                                    | t") that indentifies your network. It MUS<br>k.                                                                                                    |
| - general mode                                                                                                    |                                                                                                    |                                                                                                    |                                                                                                    |                                                                                                    |
| - wireless radio                                                                                                    | Shared Passphras                                                                                                    | e: CiscoURW                                                                                                    | В                                                                                                    |                                                                                                    |
| <ul> <li>antenna alignment and stats</li> </ul>                                                                                                    | In order to establish a wireless c                                                                                                    | connection between                                                                                                    | Cisco URWB unit                                                                                                    | ts, they need to be operating on the sar                                                                                                    |
| NETWORK CONTROL                                                                                                    | frequency.                                                                                                    |                                                                                                    |                                                                                                    |                                                                                                    |
| - advanced tools                                                                                                    | Radio 1 Settings                                                                                                    |                                                                                                    |                                                                                                    |                                                                                                    |
| ADVANCED SETTINGS                                                                                                    | Rol                                                                                                    | e Fixed                                                                                                    | ×                                                                                                    |                                                                                                    |
| - advanced radio settings                                                                                                    |                                                                                                    |                                                                                                    |                                                                                                    |                                                                                                    |
| - static routes                                                                                                    | Frequency (MHz                                                                                                    | z): 5260                                                                                                    | $\sim$                                                                                                    |                                                                                                    |
| - allowlist / blocklist                                                                                                    |                                                                                                    |                                                                                                    |                                                                                                    |                                                                                                    |
| - snmp                                                                                                    | Channel Width (MHz                                                                                                    | z): 20                                                                                                    | $\sim$                                                                                                    |                                                                                                    |
| - radius                                                                                                    |                                                                                                    | Radi                                                                                                    | o 2 Settings                                                                                                    |                                                                                                    |
| - mp<br>- ethernet filter                                                                                                    |                                                                                                    | (                                                                                                    |                                                                                                    |                                                                                                    |
| - I2to configuration                                                                                                    | Rol                                                                                                    | le: Fluidity                                                                                                    | ~                                                                                                    |                                                                                                    |
| - vlan settings                                                                                                    | Frequency (MH                                                                                                    | z): 5500                                                                                                    | ×                                                                                                    |                                                                                                    |
| - Fluidity                                                                                                    | Trequency (with                                                                                                    | 2). 0000                                                                                                    |                                                                                                    |                                                                                                    |
| - misc settings                                                                                                    | Channel Width (MHz                                                                                                    | z): 80                                                                                                    | $\sim$                                                                                                    |                                                                                                    |
| MANAGEMENT SETTINGS                                                                                                    |                                                                                                    |                                                                                                    |                                                                                                    |                                                                                                    |
| - remote access                                                                                                    | _                                                                                                    |                                                                                                    |                                                                                                    |                                                                                                    |
| - firmware upgrade                                                                                                    |                                                                                                    | Reset                                                                                                    |                                                                                                    | Save                                                                                                    |
| - status                                                                                                    |                                                                                                    |                                                                                                    |                                                                                                    |                                                                                                    |
| - configuration settings                                                                                                    |                                                                                                    |                                                                                                    |                                                                                                    |                                                                                                    |
| - reset factory default                                                                                                    |                                                                                                    |                                                                                                    |                                                                                                    |                                                                                                    |
| - reboot                                                                                                    |                                                                                                    |                                                                                                    |                                                                                                    |                                                                                                    |
| - logout                                                                                                    |                                                                                                    |                                                                                                    |                                                                                                    |                                                                                                    |
| 10.1                                                                                                    | © 2023 Cisco and/or its aff                                                                                                    | fillates. All rights res                                                                                                    | erved.                                                                                                    |                                                                                                    |
| 10.1<br>CISCO                                                                                                    | © 2023 Cisco andior its aff<br>15.11.118 says<br>: unit role vehicle is not compatibli<br>radios must be configured as fluit                                                                                                    | fillates. All rights res<br>le with radio co<br>dity for role veh                                                                                                    | nfiguration.                                                                                                    | or                                                                                                    |
| ULTRA RELARSE<br>WRELESS BACKHAUL                                                                                                    | © 2823 Citico andior its aff<br>15.11.118 says<br>unit role vehicle is not compatibl<br>radios must be configured as fluid                                                                                                    | mates. All rights rea                                                                                                    | nfiguration.<br>icle.                                                                                                    | or                                                                                                    |
| UTTA RELIABLE<br>WIRELESS BACKHAUL                                                                                                    | © 2023 Cisce and/or its aff<br>15.11.118 says<br>: unit role vehicle is not compatibli-<br>radios must be configured as fluic<br>Configuration contains changes an                                                                                                    | fillates. All rights res                                                                                                    | erved.<br>nfiguration.<br>icle.<br>OK<br>Discour                                                                                                    | or<br>Review Anny                                                                                                    |
| UTTAN RELABLE<br>WIRELESS BACKHAU<br>NOTOD IN<br>WWANNITOR                                                                                                    | © 2023 Cisco andier its aff<br>15.11.118 Says<br>unit role vehicle is not compatibl<br>radios must be configured as fluid<br>Configuration contains changes. App                                                                                                    | nilates. All rights res<br>le with radio co<br>dity for role veh<br>ply these change                                                                                                    | erved.<br>nfiguration.<br>icle.<br>OK<br>S? Discarc                                                                                                    | or<br>Review Apply                                                                                                    |
| UTTOA RELARLE<br>WRELESS BACKHAUL<br>IOTOD IW<br>WMONITOR<br>UBISBE                                                                                                    | © 2023 Cisco andior its aff<br>15.11.118 says<br>unit role vehicle is not compatibli-<br>radios must be configured as fluid<br>Configuration contains changes. App                                                                                                    | nilates. All rights res<br>le with radio co<br>dity for role veh                                                                                                    | erved.<br>nfiguration.<br>icle.<br>OK<br>s? Discarc                                                                                                    | or<br>Review Apply                                                                                                    |
| IDITION CITICAL SETTINGS                                                                                                    | © 2023 Cisco and/or its aff<br>15.11.118 says<br>: unit role vehicle is not compatibl<br>radios must be configured as fluic<br>Configuration contains changes. Api<br>FLUIDITY                                                                                                    | fillates. All rights res<br>le with radio co<br>dity for role veh                                                                                                    | nfiguration.<br>icle.<br>OK<br>S? Discarc                                                                                                    | or<br>Review Apply                                                                                                    |
| UTTAN RELABLE<br>ULTAN RELABLE<br>WRELESS BACKHALL<br>IOTOD IW<br>WM-MONITOR<br>Official<br>General SETTINGS<br>- general mode                                                                                                    | © 2023 Cisco andier its aff<br>15.11.118 Says<br>unit role vehicle is not compatible<br>radios must be configured as fluid<br>Configuration contains changes. App<br>FLUIDITY                                                                                                    | nilates. All rights res<br>le with radio co<br>dity for role veh<br>ply these change<br>Fluidity Se                                                                                                    | erved.<br>Infiguration.<br>icle.<br>OK<br>S? Discarc                                                                                                    | or<br>Review Apply                                                                                                    |
| UTTOA RELARLE<br>WRELESS BACKHAIX<br>WRONITOR<br>OENERAL SETING<br>General mode<br>- wireless radio                                                                                                    | 0.2223 Cisco andior its aff<br>15.11.118 Says<br>unit role vehicle is not compatibli-<br>radios must be configured as fluid<br>Configuration contains changes. Api<br>FLUIDITY<br>The unit can operate in 3 modes. Inflai                                                                                                    | nilates. All rights res<br>le with radio co<br>dity for role veh<br>ply these change<br>Fluidity Se<br>structure, Infrestructu                                                                                                    | erved.<br>nfiguration.<br>icle.<br>OK<br>Discarc<br>ttings<br>re (wrokess relay).                                                                                                    | or<br>Review Apply                                                                                                    |
| ULTRA RELABLE<br>UNTERS BACKHUL<br>WREESS BACKHUL<br>IOTOO IW<br>IW-MONITOR<br>GENERAL SETINGS<br>- general mode<br>- wireless radio<br>- antenna alignment and stats<br>- mtorna alignment and stats                                                                                                    | © 2023 Citico and/or its aff<br>15.11.118 Says<br>: unit role vehicle is not compatible<br>radios must be configured as fluic<br>Configuration contains changes. Api<br>FLUIDITY<br>- The unit can genera in 3 modes: blar<br>The unit can genera in 3 modes: blar<br>The unit can genera in 3 modes: blar<br>The unit can genera in 3 modes: blar<br>The unit can genera in 3 modes: blar<br>The unit can genera in 3 modes: blar<br>The unit can genera in 3 modes: blar<br>The unit can genera in 3 modes: blar<br>the transmission of the unit of the unit of the                                                                                                    | mates. All rights ree<br>e with radio co<br>dity for role veh<br>ply these change<br>Fluidity Se<br>structure, Infrastruct,<br>when it acts are e<br>structure, Infrastruct,                                                                                                    | erved.<br>nfiguration.<br>icice.<br>CK<br>OK<br>S?<br>Discarce<br>ttings<br>ttings                                                                                                    | or<br>Review Apply                                                                                                    |
| ULTRA RELIABLE<br>VURELESS BACKHAU<br>VURELESS BACKHAU<br>IOTOD IW<br>WANNITOR<br>GENERAL SETINGS<br>- general mode<br>- wireless radio<br>- antenna aligament and stats<br>NETWORK CONTROL<br>- advanced tools                                                                                                    | © 2023 Cisco and/or its aff<br>15.11.118 Says<br>unit role vehicle is not compatible<br>radios must be configured as fluid<br>Configuration contains changes. App<br>FLUIDITY<br>The unit can operate in 3 modes: Infin<br>the unit can operate in 3 modes: Infin<br>the unit can operate in 3 modes: Infin<br>the unit can operate in 3 modes: Infin<br>the unit can operate in 3 modes: Infin<br>the unit can operate in 3 modes: Infin<br>The unit can operate in 3 modes: Infin<br>the unit can operate in 3 modes: Infin<br>the unit can operate in 3 modes: Infin<br>Infin the unit can operate in 3 modes: Infin<br>Infin the unit can operate in 3 modes: Infin<br>Infin the unit can operate in 3 modes: Infin<br>Infin the unit can operate in 3 modes: Infin the unit can<br>Infin the unit can operate in 3 modes: Infin the unit can operate in 3 modes: Infin the unit can operate in 3 modes: Infin the unit can operate in 3 modes: Infin the unit can operate in 3 modes: Infin the unit can operate in 3 modes: Infin the unit can operate in 3 modes: Infin the unit can operate in 3 modes: Infin the unit can operate in 3 modes: Infin the unit can operate in                                                                                 | mates. All rights ree<br>e with radio co<br>dity for role veh<br>ply these change<br>Fluidity Se<br>another, finasion,<br>dischool with charshoot,<br>dischool with rest                                                                                                    | erved.  Infiguration. iccle.  OK  S? Discarce  ttings  tings                                                                                                    | Review Apply      National Apply      National Apply      Nat                                                                                                    |
| UTTOR IN CONTROL<br>- utran RELABLE<br>WRELESS BACKHAUR<br>WRELESS BACKHAUR<br>WREMAL SETTINGS<br>GENERAL SETTINGS<br>- Notes radio<br>- antenna alignment and stats<br>NETWORK CONTROL<br>- advanced tools<br>Advanced setTings                                                                                                    | © 2023 Citice and/or its aff<br>15.11.118 says<br>unit role vehicle is not compatibilit<br>radios must be configured as fluid<br>Configuration contains changes. App<br>FLUIDITY<br>The unit can operate is 3 modes: bifm<br>that is provided for a window the operation<br>that is a contract of the same of the operation<br>of the operate is 3 modes: bifm<br>that is a contract of the same of the operation<br>of the operate is 3 modes: bifm<br>that is a contract of the same of the operation<br>of the operation of the same of the operation<br>of the operation of the same of the operation<br>of the operation of the same of the operation<br>the operation of the same of the operation of the operation<br>the operation of the same of the operation of the operation<br>the operation of the operation of the operation<br>the operation of the operation of the operation of the operation<br>the operation of the operation of the operation of the operation<br>the operation of the operation of the operation of the operation<br>the operation of the operation of the operation of the operation<br>the operation of the operation of the operation of the operation of the operation<br>operation of the operation of the oper                                                                                                    | Illates. All rights ree<br>e with radio co<br>dity for role veh<br>ply these change<br><b>Pludity Se</b><br>when a, bit has both<br>about the second second second<br>based on the second second second<br>based on the second second second<br>based on the second second second<br>second second second second second<br>second second second second second<br>second second second second second<br>second second second second second second<br>second second second second second second<br>second second second second second second<br>second second second second second second second<br>second second second second second second<br>second second second second second second second<br>second second second second second second second<br>second second second second second second second second<br>second second second second second second second second<br>second second second second second second second second<br>second second second second second second second second<br>second second second second second second second second<br>second second second second second second second second<br>second second second second second second second second<br>second second second second second second second second<br>second second secon                                                                                                    | erved.  Infiguration. icle.  K  K  C  K  C  K  C  C  C  C  C  C  C                                                                                                    | Or<br>Review Apply<br>Vehicle.                                                                                                    |
| ULTRA RELABLE<br>ULTRA RELABLE<br>WIRELESS BACKHUL<br>WIRELESS BACKHUL<br>UNTRA RELABLE<br>UNTRA SETINGS<br>-general mode<br>-wireless radio<br>- advanced atols<br>- advanced atols<br>- advanced atols<br>- advanced atols<br>- advanced atols<br>- advanced atols<br>- advanced atols                                                                                                    | © 2023 Citico and/or its aff<br>15.11.118 Says<br>: unit role vehicle is not compatible<br>radios must be configured as fluit<br>Configuration contains changes. App<br>FLUIDITY<br>                                                                                                    | Illates. All rights ree<br>e with radio co<br>dity for role veh<br>ply these change<br>Fluidity Se<br>threture, infrastruct,<br>when it advances are on<br>each three and the set<br>structure, and the set<br>structure, and the set<br>structure, and the set<br>of the set of the set<br>set of the set of the set<br>of the set of the set<br>of the set of the set<br>of the set of the set<br>of the set of the set<br>of the set of the set<br>of the set of the set<br>of the set of the set<br>of the set of the set<br>of the set of the set<br>of the set of the set of the set<br>of the set of the set of the set<br>of the set of the set of the set<br>of the set of the set of the set<br>of the set of the set of the set of the set<br>of the set of the set of the set of the set<br>of the set of the set of the set of the set of the set<br>of the set of the set of the set of the set of the set of the<br>set of the set of the set of the set of the set of the set of the<br>set of the set of the set of the set of the set of the set of the<br>set of the set of the set of the set of the set of the set of the<br>set of the set of the set of the set of the set of the set of the<br>set of the set of the set of the set of the set of the set of the<br>set of the set of the set o                                                                                                    | erved.  Infiguration. icle.  Xtings  re (whites relay), re (whites relay), re (whites rel         | Or<br>Raview Apply<br>Hence Internet Apply<br>Apply Apply<br>Apply Apply Apply<br>Apply Apply<br>Apply Apply Apply<br>Apply Apply Apply<br>Apply Apply Apply<br>Apply Apply Apply<br>Apply Apply Apply<br>Apply Apply Apply<br>Apply Apply Apply<br>Apply Apply Apply<br>Apply Apply Apply<br>Apply Apply Apply<br>Apply Apply<br>Apply Apply<br>Apply Apply<br>Apply Apply<br>Apply Apply<br>Apply Apply<br>Apply Apply<br>Apply Apply<br>Apply<br>Apply Apply<br>Apply<br>Apply                                                                                                    |
| ULTRA RELABLE<br>WIRELESS BACKHAU<br>WIRELESS BACKHAU<br>IOTOD IW<br>WM-MONITOR<br>General, SETINOS<br>- general mode<br>- wireless radio<br>- antenna aligoment and stats<br>NETWORK CONTROL<br>- advanced tools<br>ADVANCED SETINOS<br>- advanced radio settings<br>- atdaro atdos                                                                                                    | © 2023 Cisco and/or its aff<br>15.11.118 Says<br>unit role vehicle is not compatible<br>radios must be configured as fluid<br>Configuration contains changes. App<br>FLUIDITY<br>The unit can operate in 3 modes: Infer<br>The unit can operate in 3 modes: Infer<br>The unit can operate in 3 modes: Infer<br>The unit can operate in 3 modes: Infer<br>The unit can operate in 3 modes: Infer<br>The unit can operate in 3 modes: Infer<br>The unit can operate in 3 modes: Infer<br>The unit can operate in 3 modes: Infer<br>The unit can operate in 3 modes: Infer<br>The unit can operate in 3 modes: Infer<br>The unit can operate in 3 modes: Infer<br>The Unit Can operate in 3 modes: Infer<br>The Unit Can operate in 3 modes: Infer<br>T                                             | makes. All rights red<br>with radio co<br>dity for role veh<br>ply these change<br>Fluidity Se<br>Fluidity Se<br>Fluidity Se<br>fluidity Se<br>fluidit                                                                                                    | erved.<br>Infiguration.<br>icite.<br>OK<br>Place Place P | Vehice.<br>Review Apply<br>Vehice.<br>In the second second secon                                                                                                    |
| UTRA RELABLE<br>WRELESS BACKHAR<br>WRELESS BACKHAR<br>WRELESS BACKHAR<br>WREMAL SETTINGS<br>GENERAL SETTINGS<br>GENERAL SETTINGS<br>- antenna alignment and stats<br>NETWORK CONTROL<br>- antenna digment and stats<br>NETWORK CONTROL<br>- antenna digment and stats<br>SETTINGS<br>- advanced tobis<br>- advanced radio settings<br>- static routes<br>- alowsiar / blocklist                                                                                                    | © 2023 Citice and/or its aff<br>15.11.118 Says<br>unit role vehicle is not compatible<br>radios must be configured as fluid<br>Configuration contains changes. App<br>FLUIDITY<br>— The unit can operate in 3 modes: blas<br>The unit can operate in 3 modes: blas<br>The unit can operate in 3 modes: blas<br>The unit can operate in 3 modes: blas<br>made be est as blastachuck v<br>must be the start blastachuck v<br>must be est as blastachuck v<br>the blast of the start blastachuck v<br>the blast of the start blastachuck v<br>must be est as blastachuck v<br>must be est as blastachuck v<br>must be est as blastachuck v<br>must be est as blastachuck v<br>must be est as blastachuck v<br>must be est as blastachuck v<br>must be est as blastachuck v<br>must be est as blastachuck v<br>the blastachuck v<br>separate as the start blastachuck v<br>separate as the start blastachuck v                                    | Illutes. All rights res<br>with radio coo<br>dity for role vehicles<br>ply these change<br><b>Fluidity 58</b><br><b>Fluidity 58</b><br><b>Fluidity 5</b> | erved.  Infiguration. iccle.  OK  S? Discorr  tings  regions of the by, the satisfy includes ofthe satisfy includes ofthe satisfy include         | Or<br>Review Apply<br>Vehicle.<br>Vehicle.<br>Notice for the mobile vehicles<br>re infrastructure nodes. The unit<br>setup agent to obtain an as-<br>setup agent to obtain an as-<br>setup agent to obtain an as-<br>setup agent to make a setup<br>satisfied on the same vehicle. Use<br>tables of the mesh and<br>kitzpie Sudness if they are                                                                                                    |
| LUTRA RELABLE<br>ULTRA RELABLE<br>WIRELESS BACKHUR<br>WIRELESS BACKHUR<br>UNDERS BACKHUR<br>UNDERS DE COMMON<br>UNDERS DE COMMON<br>DE DE COMMON<br>ESSENTIOS<br>- antenna alignment and stats<br>NETWORK CONTROL<br>- advanced radio settigs<br>- advanced radio settigs<br>- advanced radio settigs<br>- alignitist blocklist<br>- alignitist blocklist<br>- amp                                                                                                    | 0.2223 Citico and/or its aff<br>15.11.118 Says<br>and its role vehicle is not compatible<br>radios must be configured as fluir<br>Configuration contains changes. Api<br>FLUIDITY<br>                                                                                                    | Illutes. All rights red<br>with radio co<br>dity for role veh<br>ply these change<br>Fluidity Se<br>and the second second second<br>fluid to the second second<br>fluid to the second second<br>fluid to the second second<br>fluid to the second second<br>fluid to the second second<br>fluid to the second second<br>fluid to the second second<br>fluid to the second second<br>fluid to the second second<br>fluid to the second second<br>fluid to the second second<br>fluid to the second second<br>fluid to the second second<br>fluid to the second second second<br>fluid to the second second second<br>fluid to the second second second<br>fluid to the second second second second<br>fluid to the second second second second<br>fluid to the second second second second second<br>fluid to the second second second second second second<br>fluid to the second second second second second second<br>fluid to the second second second second second second second second<br>fluid to the second second se                                                                                                    | arved.  nfiguration. icle.  CK CK CK CK CK CK CK CK CK CK CK CK CK                                                                                                    | Venda<br>When the unit is configured as<br>as related on the mobile vehicles<br>as related on the second second second<br>set of the mobile vehicles as<br>the second second second second second<br>as related on the same vehicle. Used<br>when the motion to backbone as<br>as, the second second second second second<br>as related as the second second second second<br>as related as the second second second second second<br>as related as the second second second second second second<br>as related as the second second                                                                                                    |
| ULTRA RELIABLE<br>ULTRA RELIABLE<br>WIRELESS BACKHAUL<br>UNTRA RELIABLE<br>WIRELESS BACKHAUL<br>IOTOD IW CHIRAR<br>WW-MONITOR Disable<br>General STIMOS<br>- antenna aligoment and stats<br>- wireless radio<br>- antenna aligoment and stats<br>- advanced tools<br>ADVANCED SETTINOS<br>- advanced tools<br>- advanced tools<br>- advanced tools<br>- advanced tools<br>- advanced tools<br>- advanced tools<br>- advanced tools                                                                                                    | Configuration contains changes. App<br>ELUIDITY<br>The unit can operate in 3 modes: then<br>the unit can operate in 3 modes: then<br>the unit can operate in 3 modes: the<br>the unit can operate in 3 modes: the<br>the unit can operate in 3 modes: the<br>the unit can operate in 3 modes: the<br>Unit Role: Unit Role: Unit<br>Automatic Vehicle Disc. Unit                                                                                                    | Illutes. All rights red<br>with radio co<br>dity for role veh<br>ply these change<br>Fluidity Se<br>Fluidity Se<br>Fluid                                                                                                    | erved.  Infiguration. icle.  CK  CK  CK  CK  CK  CK  CK  CK  CK  C                                                                                                    | Vertice.<br>Review Apply<br>Vertice.<br>Note that the mession of the mession of the the the the the the the the the the                                                                                                    |
| LUTTOR RELABLE<br>WIRELESS BACKINUL<br>WIRELESS BACKINUL<br>WIRELESS BACKINUL<br>WIRELESS BACKINUL<br>WIRELESS BACKINUL<br>WIRELESS BACKINUL<br>OTOD IW<br>WIRELESS BACKINUL<br>DESDECTIONS<br>advanced radio settings<br>- advanced radio settings<br>- advanced radio settings                                                                                                    | 2 222 Citece and/or its aff<br>15.11.118 Says<br>cut role vehicle is not compatible<br>radios must be configured as fluid<br>Configuration contains changes. App<br>FLUIDITY<br>— Unit can genete in 3 modes: Infer<br>FLUIDITY<br>— Unit can genete in 3 modes: Infer<br>The unit can genete in 3 modes: Infer<br>The unit can genete in 3 modes: Infer<br>The Unit can genete in 3 modes: Infer<br>The Unit can genete in 3 modes: Infer<br>The Unit can genete in 3 modes: Infer<br>The Unit can genete in 3 modes: Infer<br>The Unit can genete in 3 modes: Infer<br>The Unit can genete in 3 modes: Infer<br>The Unit for the Unit can<br>Description of the Unit for the Unit for the<br>Unit Role: Ver<br>Automatic Vertex II. Infer<br>Infer Control II. Infer<br>Infer Control II. I | Illutes. All rights res<br>with radio coo<br>dity for role veh<br>ply these change<br>Fluidity Se<br>Huidity Se<br>the sector of the sector<br>of the sector of the sector<br>of the sector of the sector<br>of the sector of the sector<br>of the sector of the sector<br>of the sector of the sector<br>of the sector of the sector<br>of the sector of the sector<br>of the sector of the sector<br>of the sector of the sector<br>of the sector of the sector<br>of the sector of the sector<br>of the sector of the sector<br>of the sector of the sector<br>of the sector of the sector of the sector<br>of the sector of the sector of the sector<br>of the sector of the sector of the sector<br>of the sector of the sector of the sector<br>of the sector of the sector of the sector of the sector<br>of the sector of the sector of the sector of the sector<br>of the sector of the sector of the sector of the sector<br>of the sector of the sector of the sector of the sector of the sector<br>of the sector of the sector of the                                                                                                    | arved.<br>nfiguration.<br>icle.                                                                                                    | Review Apply     Review Apply                                                                                                    |
| UTTAR RELADLE<br>ULTAR RELADLE<br>WIRELESS BACKHUL<br>WIRELESS BACKHUL<br>UNTELESS BACKHUL<br>UNTELESS BAC                                                                               | 0.2223 Citico and/or its aff<br>15.11.118 Says<br>and its role vehicle is not compatible<br>radios must be configured as fluir<br>Configuration contains changes. Api<br>FLUIDITY<br>The unit control of a word retext,<br>and its constants changes. Api<br>FLUIDITY<br>The unit control of a word retext,<br>mark is part of the set of the set of the set of<br>the set of the set of the set of the set of the<br>the set of the set of the set of the set of the<br>the set of the set of the set of the set of the<br>the set of the set of the set of the set of the<br>the set of the set of the set of the set of the<br>the set of the set of the set of the set of the set of the<br>the set of the set of the set of the set of the<br>the set of the set of the set of the set of the<br>the set of the set of the set of the set of the<br>the set of the set of the set of the set of the<br>the set of the set of the set of the set of the<br>the set of the set of the set of the set of the<br>the set of the set of the set of the set of the set of the<br>the set of the set of the set of the set of the<br>the set of the set of the set of the set of the set of the<br>the set of the set of the set of the set of the<br>the set of the set of the set of the set of the set of the<br>the set of the set of the set of the set of the set of the<br>the set of the set of the set of the set of the set of the<br>the set of the set of the set of the set of the set of the set of the<br>the set of the set of the set                                                                                         | Illutes. All rights red<br>with radio co<br>dity for role vehi<br>ply these change<br>Fluidity Se<br>another, infrastock<br>disk of the second second<br>another infrastock<br>disk of the second second<br>second second second<br>disk of the second second<br>disk of the second second<br>disk of the second second<br>disk of the second second<br>disk of the second second<br>disk of the second second<br>disk of the second second<br>hilds<br>Enable                                                                                                    | arved.  nfiguration. icle.  CK CK CK CK CK CK CK CK CK CK CK CK CK                                                                                                    | Vende.<br>Provide and the second second                                                                                                    |
| UTTAN RELABLE<br>ULTRA RELABLE<br>WRELESS BACKHAU<br>WRELESS BACKHAU<br>WREMESS BACKHAU<br>IDTOD IW<br>CREMAL SETTINGS<br>- general mode<br>- wireless radio<br>- antenna aligament and stats<br>NETWORK CONTROL<br>- advanced tools<br>ADVANCED SETTINGS<br>- advanced tools<br>ADVANCED SETTINGS<br>- advanced tools<br>- advanced tools                                                                                                    | 2 2223 Citece and/or to a fit                                                                                                    | Illutes. All rights ref<br>e with radio co<br>dity for role veh<br>ply these change<br>Fluidity Se<br>these change<br>e veh the set of the set<br>of the set of the set<br>of the set of the set of the set<br>of the set of the set of the set<br>of the set of the set of the set of the set of the set of the set of the set of the set of the set of the set of the set of the set of the set of the set of the set of the set of the set of the set of the set of the set of the set of th                                                                                                    | erved.  Infiguration. icle.  CK CK CK CK CK CK CK CK CK CK CK CK CK                                                                                                    | Review Apply      Review Apply      Note:     Review Apply      Note:     Review Apply      Note:     Review Apply      Review Apply                                                                                                    |
| LUTRA RELARGE<br>UNITERS RACHAUL<br>WRITESS RACHAUL<br>IOTOO IW<br>WM-MONITOR<br>GENERAL SETINGS<br>- general mode<br>wireless radio<br>- antenna alignment and stats<br>- advanced tools<br>ADVANCED SETINGS<br>- advanced tools<br>- advanced tools                                                                                | 2222 Citice and/or to a rif<br>2222 Citice and/or to a rif<br>2222 Citice and/or to a rif<br>2222 Citica and/or to a rif<br>2222 Citica and/or to a rife<br>2222 Citica and/or to a rife<br>2222 Configuration contains changes. App<br>2222 Configuration contains changes. App<br>2222 Configuration contains changes. App<br>2222 Citica and/or to a rife of the rife<br>2222 Citica and/or to a rife of the rife of the rife<br>2222 Citica and/or to a rife of the rife of the rife of th                                                                                                    | Illutes. All rights ref<br>with radio co<br>dity for role vehi-<br>oby these change<br>Ply these change<br>Ply these change<br>Hilder State<br>Ply these change<br>Hilder State<br>Ply these change<br>Ply these change<br>Ply these cha                                                                                                    | arved.  Infiguration. icle.  CK SP Discarc  Infiguration Infiguration          | Raview Apply     Review Apply     Review Apply                                                                                                    |
| LUTRA RELABLE<br>ULTRA RELABLE<br>WRELESS BACHAU<br>WRELESS BACHAU<br>IOTOD IW<br>WRMONITOR<br>OENERAL SETINGS<br>- general mode<br>- wireless radio<br>- antenna alignment and stats<br>- wireless radio<br>- antenna alignment and stats<br>- wireless radio<br>- antenna alignment and stats<br>- wireless radio<br>- antenna alignment and stats<br>- wireless radio<br>- antenna alignment and stats<br>- static routes<br>- static routes<br>-                                                                                                    | 2 222 Cites and/or its aff<br>15.11.118 Says<br>and the role is not compatible<br>radios must be configured as fluid<br>Configuration contains changes. App<br>FLUIDITY<br>Hundred to a wind relevant<br>the state of the relevant<br>the state of the releva | Illutes. All rights red<br>with radio co<br>dity for role vehi-<br>ply these change<br>Fluidity Se<br>Fluidity Se<br>Flui                                                                                                    | arved.  nfiguration. icle.  CK  CK  CK  CK  CK  CK  CK  CK  CK  C                                                                                                    | Vehicle.<br>Newiew Apply<br>Provide.<br>Methods for the mobile vehicles<br>or infrastructure mobile vehicles<br>in which devices that show and<br>the mobile of the mobile vehicles<br>in which devices that show and<br>the mobile vehicle. Unit<br>where the unit is configured as<br>the mobile vehicle. Unit<br>where the unit is configured as<br>the mobile vehicle. Unit<br>where the mobile vehicle. Unit<br>the mobile vehicle. Unit<br>where the mobile vehicle. Unit<br>the mobile vehicle. The mobile vehicle. Unit<br>the mobile vehicle. Unit<br>where the mobile vehicle. Unit<br>where the mobile vehicle. Unit<br>where the mobile vehicle. Unit<br>where the mobile vehicle. Unit<br>where the mobile vehicle. Unit<br>where the mobile vehicle. Unit<br>where the mobile vehicle. Unit<br>where the mobile vehicle. Unit<br>where the mobile vehicle. The mobile vehicle. Unit<br>where the mobile vehicle. Where the vehicle. Unit<br>where the vehicle. Unit<br>where                                                                                                    |
| UTTON RELASE<br>WRELESS BACKHAU<br>WRELESS BACKHAU<br>UTTON PURCESS BACKHAU<br>UTTON PURCESS BACKHAU<br>UTTON PURCESS BACKHAU<br>UTTON PURCESS BACKHAU<br>OBMEAL SETTINGS<br>- advanced tools<br>ADVANCED SETTINGS<br>- advanced tools<br>ADVANCCO SETTINGS<br>- advanced tools<br>ADVANCCO SETTINGS<br>- advanced tools<br>- advanced tools<br>- advan                                                                                  | 2 222 Citice and/or to a fit                                                                                                    | Illutes. All rights res<br>with radio coo<br>dity for role vehi-<br>ply these change<br>Pluticity Se<br>transformed as the<br>result of the second second<br>the role of the second second second<br>the role of the second second second<br>the role of the second second second second<br>the role of the second second second second<br>the role of the second second                                                                                                    | arved.                                                                                                    | Review Apply     Review Apply                                                                                                    |
| LUTRA RELABLE<br>UNTRA RELABLE<br>UN | 2 222 Cites and/or to a rif<br>internet role vahicle is not compatible<br>radios must be configured as fluit<br>Configuration contains changes. Api<br>FLUIDITY<br>When the contains changes are applied<br>to a right of the contains changes are applied<br>to a right of the contains changes are applied<br>to a right of the contains changes are applied<br>to a right of the contains changes are applied<br>to a right of the contains changes are applied<br>to a right of the contains changes are applied<br>to a right of the contains changes are applied<br>to a right of the contains changes are applied<br>to a right of the contains changes are applied<br>to a right of the contains changes are applied<br>to a right of the contains and the contains and the contains<br>the contains are applied to a right of the contains and the contains<br>the contains are applied to a right of the contains<br>the contains are applied to a right of the contains<br>the contains are applie                                                                     | Illutes. All rights ref<br>with radio co<br>dity for role vehi-<br>ply these change<br>Hudding Se<br>Hudding Se                                                                                                    | arved.  Infiguration. icle.  C C C C C C C C C C C C C C C C C C                                                                                                    | Vertical:<br>Review Apply<br>Apply<br>A |
| LUTRA RELABLE<br>ULTRA RELABLE<br>WRELESS RACHAUL<br>IDTOD IW Comme<br>WRELESS RACHAUL<br>IDTOD IW Comme<br>WRENTAL SETTINGS<br>- general mode<br>- wireless radio<br>- antenna sigoment and stats<br>- streten sigoment and stats<br>- streten sigoment and stats<br>- advanced oradio settings<br>- advanced oradio settings<br>- advanced radio settings<br>- advanced radio setting                                                                                                    | 2 222 Citece and/or the aff<br>IS. 11.1118 Says<br>unit role vehicle is not compatible<br>radios must be configured as fluid<br>Configuration contains changes. App<br>FLUIDITY<br>Hund can operate is 3 modes: whith<br>math is concented to a wind reterior<br>to a fluid and the second second second second<br>to a fluid second second second second second<br>to a fluid second second second second second<br>to a fluid second second second second second<br>to a fluid second second second second second<br>to a fluid second second second second second<br>to a fluid second second second second second<br>to a fluid second second second second second second<br>to a fluid second second second second second<br>to a fluid second second second second second second<br>to a fluid second second second second second second<br>Return to a fluid second second second second second second<br>Return to a fluid second second second second second<br>Return to a fluid second second second second second<br>Return to a fluid second second second second second<br>Return to a fluid second second second second second<br>Return to a fluid second second second second second<br>Return to a fluid second second second second second<br>Return to a fluid second second second second second second<br>Return to a fluid second second second second second second second second<br>Return to a fluid second second                                                                                               | Illutes. All rights ref<br>e with radio co<br>dity for role veh<br>ply these change<br>Fluidity Se<br>Fluidity Se<br>Fluidity Se<br>fluidity Se<br>flui                                                                                                    | arved.  Infiguration. icle.  CK  CK  CK  CK  CK  CK  CK  CK  CK  C                                                                                                    | Review Apply     Review Apply                                                                                                    |
| LUTTOR RELABLE<br>ULTTOR RELABLE<br>WRELESS BACKNUL<br>WRELESS BACKNUL<br>IOTOO IW<br>WM-MONITOR<br>GENERAL SETINGS<br>- general mode<br>- wireless radio<br>- advanced tools<br>- advanced tools                                                                                                    | 2 222 Citece and/or to a fit                                                                                                    | Illutes. All rights ref<br>with radio co<br>dity for role vehi-<br>ply these change<br>Fluidity Se<br>Huidity Se<br>Huidity Se                                                                                                    | arved.  Infiguration. icle.  C  C  C  C  C  C  C  C  C  C  C  C  C                                                                                                    | r     Review Apply     Apply     Apply     definition of the mobile while of the mobile while of the mobile of the mobile of th                                                                                                    |
| LITRA RELADLE<br>ULTRA RELADLE<br>WIRELESS BACKAUL<br>UUTRA RELADLE<br>WIRELESS BACKAUL<br>UUTRA RELADLE<br>WIRELESS BACKAUL<br>UUTRA RELADLE<br>UNTRA SETTINOS<br>- general mode<br>- antenna alignment and stats<br>- antenna alignment and stats<br>- antenna alignment and stats<br>- antenna alignment and stats<br>- antenna alignment and stats<br>- antenna alignment and stats<br>- antenna alignment and stats<br>- antenna alignment and stats<br>- aliovitat / blocklist<br>- aliovitat / blocklist                                                                                                    | تو با عنه المعالية المعالية ال<br>المعالية المعالية المعالية المعالية المعالية المعالية المعالية المعالية المعالية المعالية المعالية المعالية المعالية المعالية المعالية المعالية المعالية المعالية المعالية المعالية المعالية المعالية المعالية المعالية المعالية المعالية                                                                                                     | Illutes. All rights red<br>with radio co<br>dity for role vehicles<br>ply these change<br>Interface of the second second<br>ply these change<br>Interface of the second second<br>ply these change<br>Interface of the second second<br>ply these change<br>Interface of the second second<br>ply these change<br>Interface of the second second<br>planet which is the second<br>planet second second second<br>planet second second second<br>planet second second second<br>planet second second second<br>planet second second second second<br>planet second second second second<br>planet second second second second<br>planet second second second second<br>planet second second second second<br>planet second second second second second<br>planet second second second second second<br>planet second second second second second<br>second second second second second second<br>second second second second second second second<br>second second second second second second<br>second second second second second second second<br>second second second second second second second<br>second second second second second second second<br>second second second second second second<br>second second second second second second second<br>second second second second second second second<br>second second second second second second second second<br>second second second second second second second second second<br>second second second second second second second second<br>second second second second second second second second second<br>second second sec                                                                                                    | arved.  Infiguration. icle.  CK  CK  C  CK  C  CK  C  CK  C  CK  C  C                                                                                                    | Cr     Cr                                                                                                    |
| LUTRA RELIABLE<br>ULTRA RELIABLE<br>WRELESS BACKHAU<br>WRELESS BACKHAU<br>IDTOD IW<br>WRENTS<br>genaral mode<br>- wireless radio<br>- antenna aligoment and stats<br>- sentena aligoment and stats<br>- sentena aligoment and stats<br>- wireless radio<br>- advanced tools<br>ADVANCED SETTINOS<br>- advanced radio settings<br>- advanced radio settings<br>- fuldity<br>- fuldity<br>- f                                                                                                    | 2 222 Cites and/or to a fit                                                                                                    | Illutes. All rights ref  Illutes. All rights ref  Illutes. All rights                                                                                                    | arved.  Infiguration. icle.  CK CK CK CK CK CK CK CK CK CK CK CK CK                                                                                                    | review Apply     Apply     review Apply     Apply     review Apply     review Apply                                                                                                    |
| LUTRA RELABLE<br>ULTRA RELABLE<br>WIRELESS BACKHUL<br>WIRELESS BACKHUL<br>UNDERS BACKHUL<br>UNDERS BACKHUL<br>UNDERS BACKHUL<br>UNDERS BACKHUL<br>UNDERS BETTINGS<br>- general mode<br>- unterna alignment and stats<br>- advanced tools<br>ADVANCE DOIS<br>- advanced tools<br>ADVANCE SETTINGS<br>- advanced tools<br>- advanced tools<br>- advanced too                                                                               | 2 222 Citec and/or to a rif                                                                                                    | Illutes. All rights ref<br>with radio co<br>dity for role vehi-<br>oby these change<br>Ply these change<br>Illution of the second second<br>Ply these change<br>Illution of the second second<br>Ply these change<br>Illution of the second second<br>Illution of the second second<br>Illution of the second second second<br>Illution of the second second second<br>Illution of the second second second<br>Illution of the second second second second<br>Illution of the second second second second<br>Illution of the second second second second second<br>Illution of the second second secon                                                                                                    | arved.  Infiguration. icle.  CK  SP Discarce  tringue  tringue  tr         | Proview Apply     Proview Apply     Proview                                                                                                    |

# **Configure fluidity using CLI**

To enable Fluidity, use the following CLI commands:

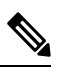

Note At least one radio interface should be in Fluidity mode.

Device# configure dot11Radio <interface> mode fluidity

Example to enable Fluidity for radio 1:

configure dot11Radio 1 mode fluidity

If the desired Fluidity role is Vehicle both radios should be in Fluidity mode:

```
configure dot11Radio 1 mode fluidity
configure dot11Radio 2 mode fluidity
```

### Configuring fluidity role using CLI

To configure Fluidity role (infra or client), use the following CLI commands:

**1.** Configure the Fluidity role (infrastructure or mobile).

Device# configure fluidity id

2. Configure Fluidity id mode.

```
Device# configure fluidity id {mode}
Mode is one of the following values
vehicle-auto - vehicle mode with automatic vehicle ID selection
vehicle ID - (alphanumeric) vehicle mode with manual ID.
infrastructure - infrastructure mode
wireless-relay - wireless infrastructure with no ethernet connection to the backhaul
```

**3.** To end this configuration, use the following CLI command:

Device (configure fluidity id {mode}) # end

Device# wr

Example:

```
Device# configure fluidity id [vehicle-auto | infrastructure | vehicle-id |
wireless-relay]
```

### **Configure fluidity coloring**

Fluidity Coloring is introduced from UIW Release 17.12.1. It enables wayside or outside devices (Fluidity infrastructure devices) to be given specific color codes to enhance or drive the handoff process, and with the standard configuration handoff decision is made based on received signal strength indication (RSSI).

**Typical use case:** When a train is travelling on one side of the track in one direction (metro line with single tunnel for both track directions) and does not need to connect to the access point located on the opposite side of the tunnel, so mark the access point on each side with a different color to prevent occasional handovers to infrastructure devices on the opposite track.

### Fluidity coloring logic

The following image explains the Fluidity coloring logic and painter is a key role for wayside or outside device (Fluidity infrastructure device):

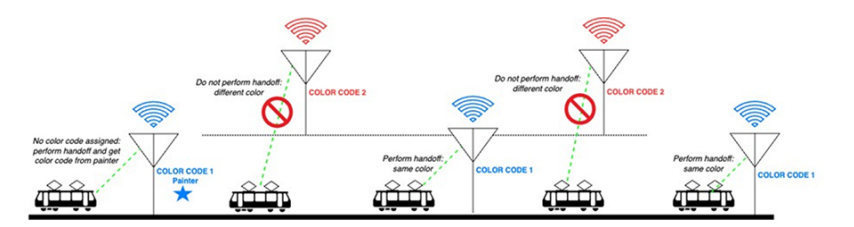

The process of Fluidity coloring as follows:

- Based on the color code, painter notifies the Fluidity vehicle device which Fluidity infrastructure devices are suitable for the handoff.
- The Fluidity vehicle device ignores the color settings and continues to use the standard handoff mechanism (based on RSSI level) until it detects a painter.
- Once the Fluidity vehicle device completes the handoff on a Fluidity infrastructure device with the painter configuration, it starts considering only Fluidity infrastructure devices with the same color code or other painters Fluidity infrastructure devices.
- Multiple Fluidity infrastructure devices acting as painters are allowed.

The following table explains the Fluidity color role and its corresponding options:

#### Table 3: Fluidity Coloring Role

| Fluidity Coloring Role                            | Options                                                                                         |
|---------------------------------------------------|-------------------------------------------------------------------------------------------------|
| Wayside painter (Fluidity infrastructure device)  | Only one color code can be assigned to a Fluidity infrastructure device configured as a painter |
| Wayside standard (Fluidity infrastructure device) | A non-painter Fluidity infrastructure device can be<br>configured with multiple color codes     |
| Fluidity vehicle                                  | Only one color can be assigned to Fluidity vehicle device                                       |

### Configure fluidity coloring using CLI

To configure a Fluidity color mode, use the following CLI commands:

```
Device# configure fluidity color mode
Disabled: disable coloring
Enabled: enable coloring
```

```
Device# configure fluidity color value
WORD quoted list of colors from 1 to 7 or "p X" for painter (for example: "1 2 6","4", "p
1"). "clear" to reset
```

#### Example (painter):

Device# configure fluidity color mode enabled Device# configure fluidity color value "p 1" Device# write Device# reload

#### Example (non-painter):

Device# configure fluidity color mode enabled Device# configure fluidity color value "3 4 5"

```
Device# write
Devie# reload
```

Example (clear):

Device# configure fluidity color value clear

#### Verify fluidity coloring using CLI

To verify a Fluidity color mode, use the following show commands:

Device# #show fluidity config

Example (painter):

Device# show fluidity config

Color: enabled, current: p 1 ...

Example (non-painter):

Device# show fluidity config ... Color: enabled, current: 3 4 5 ...

### Example (clear):

Device# show fluidity config ... Color: enabled, current: 0 ...

### **Configure fluidity coloring RSSI threshold**

The Fluidity vehicle device temporarily ignore the Fluidity coloring settings if there is a coverage hole and the current RSSI is less than the configured RSSI threshold. In this case, the Fluidity vehicle device retain it's Fluidity coloring settings and ignores them until it receives a handoff from a Fluidity infrastructure device that has the current color code. The Fluidity vehicle device resets its Fluidity coloring settings to the default value (no color) after four consecutive handoffs on a Fluidity infrastructure device with color codes differs from the present value.

#### Configure fluidity coloring RSSI threshold using CLI

Example:

Device# configure fluidity color rssi-threshold 55

### Verify fluidity coloring RSSI threshold using CLI

```
Device# show fluidity config
```

Example:

Device# show fluidity config

Color: enabled, current: 0 Color min RSSI threshold: 55